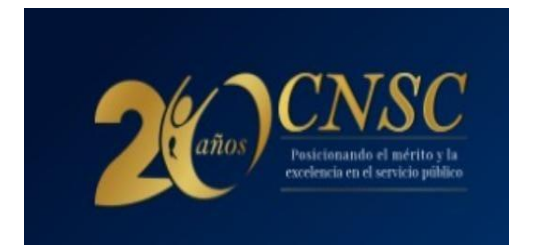

El 17 de junio inicia la etapa de inscripciones para la modalidad ascenso del proceso de selección Ministerio del Trabajo

## Bogotá. Jueves, 13 de junio de 2024.

La Comisión Nacional del Servicio Civil (CNSC) inicia la etapa de inscripciones para la modalidad ascenso del proceso de selección Ministerio del Trabajo, que estará abierta **del 17 al 26 de junio**.

En esta podrán participar únicamente servidores con derechos de carrera del Ministerio del Trabajo quienes podrán optar por una de las 390 vacantes para ascender a un cargo en los niveles Asesor, Profesional, Técnico y Asistencial, así:

| Nivel       | Número de vacantes |
|-------------|--------------------|
| Asesor      | 6                  |
| Profesional | 304                |
| Técnico     | 39                 |
| Asistencial | 41                 |

Los aspirantes interesados, deberán realizar su inscripción únicamente en SIMO, así como pagar los derechos de participación, de acuerdo con el nivel para el que apliquen. Para este año, los valores son:

- Para los niveles técnico y asistencial: \$43.350
- Para los empleos pertenecientes a los demás niveles jerárquicos: \$65.000.

Estos pueden ser cancelados en las sucursales de Bancolombia, corresponsales bancarios, por el botón PSE y el botón Bancolombia.

Es importante recordar que cada aspirante puede aplicar solo a un (1) empleo dentro del proceso de selección y que debe realizar la inscripción con tiempo.

## ¿Cómo participar?

- Consulte el acuerdo y el anexo en el que se establecen las reglas del proceso de selección la página web de la CNSC (Procesos en desarrollo) <u>https://historico.cnsc.gov.co/index.php/ministerio-del-trabajonormatividad</u>
- 2. Ingrese a la página web y haga clic en el sistema de registro SIMO o entre directamente a través de <u>https://simo.cnsc.gov.co/</u>
- 3. Regístrese para establecer su usuario y la contraseña.
- 4. Consulte el empleo que se ajusta a su perfil e identifique el número de la Oferta Pública de Empleo de Carrera (OPEC) correspondiente. En esta encontrará la información general del cargo (dependencia, ciudad o municipio, número de vacantes); funciones del empleo y requisitos específicos como estudios y experiencia.
- 5. En el panel de control digite el número de la OPEC o seleccione la lista desplegable del campo convocatoria.
- 6. Puede marcar como favorito o seleccionar la vacante de su interés para acceder al formulario. Haga clic en el botón confirmación de empleo. Le saldrán las opciones de pago de los derechos de participación.
- 7. Luego de realizar el pago, deberá formalizar su aspiración en el botón Inscripción. Verifique la información y marque aceptar.